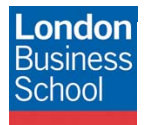

IT Training Department eduroam connection guide – Mac OS X 10.6 (Leopard and Snow Leopard)

March

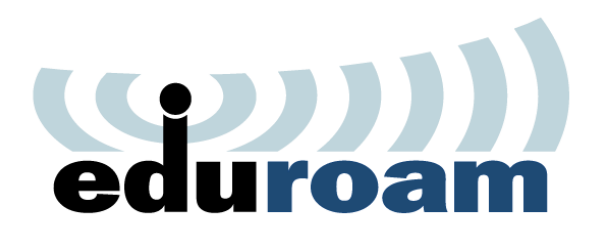

**Connection Guide** 

eduroam

Mac OS X 10.6 (Leopard and Snow Leopard)

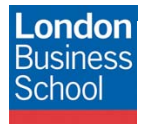

IT Training Department eduroam connection guide – Mac OS X 10.6 (Leopard and Snow Leopard)

March

## **Document Control**

| Version | Date       | Author        | Changes                                                                          |
|---------|------------|---------------|----------------------------------------------------------------------------------|
| 1.0     | 17/02/2012 | Robyn Boswell | Initial Manual Production and conversion to London<br>Business School Formatting |
|         |            |               |                                                                                  |
|         |            |               |                                                                                  |

#### Table of contents

| 1 | Introduction        | 3 |
|---|---------------------|---|
| 2 | Getting Connected   | 3 |
| 3 | Requirements        | 3 |
| 4 | Configuring eduroam | 4 |
| 5 | Help and Support    | 7 |

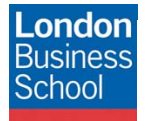

Mont In

#### 1 Introduction

The purpose of this document is to provide Mac OS X 10.6 (Leopard and Snow Leopard) users with instructions for connecting to the JANET Roaming Service (JRS) eduroam for members of the London Business School community.

### 2 Getting Connected

The JANET Roaming Service (JRS) at London Business School is advertised via the eduroam wireless network and secured using IEEE 802.1x/ EAP-PEAP authentication.

### 3 Requirements

The following is required to connect to the JRS eduroam service at London Business School:

- For London Business School Staff, Faculty and Students:
  - A London Business School userid & password.
  - To use eduroam you need to have a @london.edu mailbox hosted by the School. Please note that other arrangements exist for Alumni and Executive Education Participants; please refer to WALT or SetupWifi for further details.
- For External eduroam users of Partner Institutions:
  - Please refer to instructions issued by your own institution's IT department as their requirements for authentication may differ from those required by London Business School. Provided you meet the criteria set by your home institution you should be able to use the eduroam network on the London Business School campus. If you have any queries or need support please refer to your home institution IT Support.
- Apple AirPort.

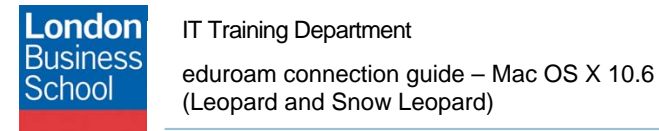

 $\mathcal{A}$ 

# 4 Configuring eduroam

Open your network preferences and ensure that AirPort is Off. Click Advanced...

|                                                        | Location ( | Automatic          |                                                                                           | <b>;</b>                                                                                                    |
|--------------------------------------------------------|------------|--------------------|-------------------------------------------------------------------------------------------|----------------------------------------------------------------------------------------------------|
| Ethernet<br>Not Connected<br>FireWire<br>Not Connected | «»»        | Status             | Off                                                                                       | Turn AirPort On                                                                                             |
| AirPort<br>Off                                         |            | Network Name       | AirPort: Off<br>✓ Ask to join n<br>Known networks<br>If no known netw<br>be asked before. | *<br>ew networks<br>will be joinec automatically.<br>orks are available, you will<br>joining a new network. |
| - ¢-                                                   |            | Show AirPort state | us in menu bar                                                                            | Advanced)                                                                                                   |

Select the 802.1X tab. Click the Add sign (+) and select Add user profile.

Name the profile: eduroam.

| Iser Profiles | 1            |       |           |                 |             |       |
|---------------|--------------|-------|-----------|-----------------|-------------|-------|
|               |              |       | -         |                 |             |       |
| 🥑 eduroam     | User         | Name  | isdt.m    | ba2013          | @london.ed  | du    |
|               | Pass         | word  | •••••     | •••             |             |       |
|               |              |       | Alw       | ays pror        | npt for pas | sword |
|               | Authentic    | ation | Enable    | Protoco         | 1           |       |
|               |              |       |           | TTLS            |             | 0     |
|               |              |       |           | PEAP            |             | 2     |
|               |              |       |           | TLS             | ACT         |       |
|               |              |       |           | CAF-F/          | 101         | M     |
|               |              |       | Cont      | qure            |             |       |
|               |              |       | $\subset$ | Configu         | ure Trust   |       |
|               | Wireless Net | twork | eduro     | am              |             | -     |
|               |              | _     | (         |                 |             |       |
|               | Wireless Ne  | twork | Confi     | qure<br>Configu | ire Trust   |       |

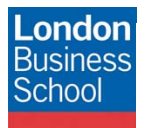

Mary

Insert the following criteria:

| User Name        | Enter your full @Iondon.edu email address |
|------------------|-------------------------------------------|
| Password         | Enter your <b>password</b>                |
| Security Type    | Select WPA Enterprise                     |
| Authentication   | Ensure that EAP-FAST is ticked            |
| Wireless Network | Enter <b>eduroam</b>                      |

Click OK

You will return to the Network page. Click the Advanced button again.

Select the AirPort tab. Click the Add sign (+) to add a new wireless network.

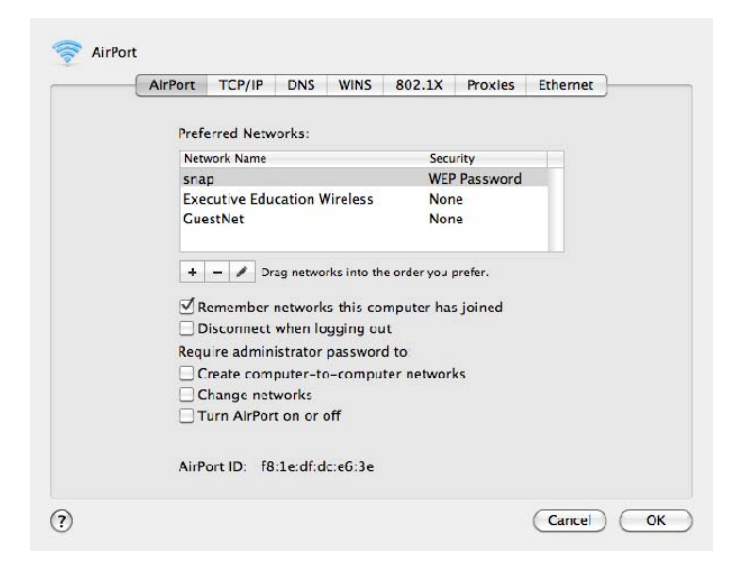

You will see the following window:

| enter the nam<br>enter the pass<br>Networks to s | e of the network you want to add<br>sword if necessary. You can also<br>ee a list of available retworks. | l, and then<br>click Show |
|--------------------------------------------------|----------------------------------------------------------------------------------------------------|---------------------------|
| Network Nam                                      | e: eduroam                                                                                               |                           |
| Securit                                          | y: WPA2 Enterprise                                                                                       | 1                         |
| User Name                                        | e:                                                                                                    |                           |
| Password                                         | d:                                                                                                    |                           |
| 802.1                                            | X: Automatic                                                                                             |                           |

Insert the following criteria:

| Network Name | Enter eduroam                                                          |
|--------------|------------------------------------------------------------------------|
| Security     | Select WPA2 Enterprise                                                 |
| User Name    | Enter your full @Iondon.edu email address                              |
| Password     | Enter your <b>password</b>                                             |
| 802.1X       | If eduroam is an option within this field, select it – this will auto- |
|              | complete your login details. Alternatively, leave it on Automatic.     |

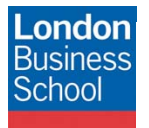

Mund

Click Add.

Click **OK** to close the Advanced window.

Turn on AirPort. Ensure any unsaved changes are applied.

"Connect" to eduroam, or select it from the available networks.

You may be prompted again for your **User Name** (email address) and **Password**. If "eduroam" is an option in the **802.1X dropdown**, then this will auto-complete your login details.

| User Name: | isdt.mba2013@london.edu |    |
|------------|-------------------------|----|
| Password:  | •••••                   |    |
| 802.1X:    | eduroam                 | \$ |

Click OK.

Click **Continue** when presented with the certificate warning to connect. You may click on "show" to display / check the certificate details.

|                 | authenticating to network "eduroam"                                                                                                    |
|-----------------|----------------------------------------------------------------------------------------------------|
| B<br>tł         | efore authenticating to server "srvnet02.london.edu", you should examine<br>ne server's certificate to ensure that it is appropriate for this network. |
| т               | o view the certificate, click 'Show Certificate'.                                                                                                    |
| Always trust "s | rvnet02.london.edu"                                                                                                    |
| AddTrust Ex     | kternal CA Root                                                                                                    |
| ↦ 📴 UTN-U       | SERFirst-Hardware                                                                                                    |
| ч 📴 ТЕ          | RENA SSL CA                                                                                                    |
| L+ 🛅            | srvnet02.london.edu                                                                                                    |
|                 |                                                                                                    |
| Trust           | ssued by: TERENA SSL CA<br>ixpires: Thursday, 20 November 2014 23:59:59 United Kingdom Time<br>) This certificate is valid                             |
| When            | using this certificate: Always Trust 🛟 ?                                                                                                    |
| Extensible A    | Authentication (EAP)                                                                                                    |
|                 | X.509 Basic Policy Always Trust                                                                                                    |
| ▼ Details       |                                                                                                    |
| Subject         | t Name                                                                                                    |
| Common          | 1 Name srvnet02.london.edu                                                                                                    |
| Common          | 1 Name srvnet02.london.campus.london.edu                                                                                                    |
| Common          | 1 Name srvnet01.london.edu                                                                                                    |
| Common          | 1 Name srvnet01.london.campus.london.edu                                                                                                    |
| C               | Country GB                                                                                                    |
| State/Pr        | ovince London                                                                                                    |
| L               | ocality London                                                                                                    |
| Organ           | ization London Business School                                                                                                    |
| Organization    | al Unit Information Systems Division                                                                                                    |

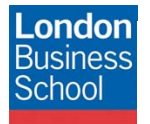

IT Training Department eduroam connection guide – Mac OS X 10.6 (Leopard and Snow Leopard)

Maril

### 5 Help and Support

Clearing any existing configuration and starting again typically resolves a majority of connection issues. I.e. follow the instructions for section 4 – Configuring eduroam – but instead remove any reference to eduroam, then repeat the configuration steps.